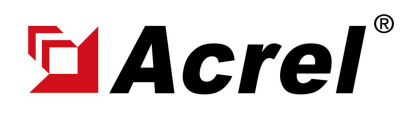

## 0. Installation Dimension

Dimension of necessary hardware including:

- (1) ADL100-EYNK 1-phase Prepaid&Postpaid Energy Meter (Main Body&Terminal Block/PIN)
- (2) AWT100-4GHW + AWT100-POW [Combined Overall Dimension & 4G Antenna Dimension]

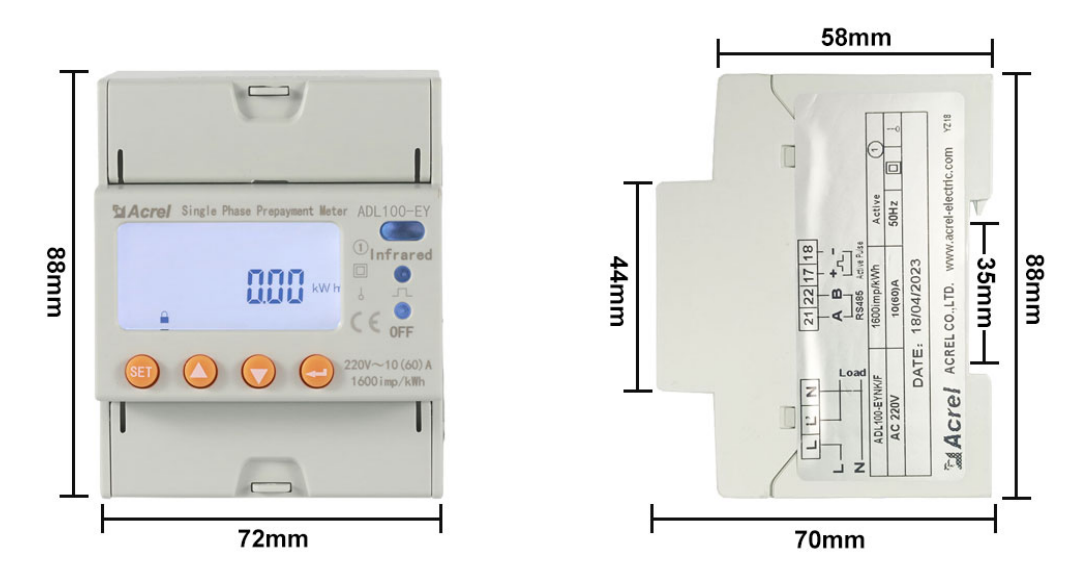

(1) Dimension of Main Body of ADL100-EYNK

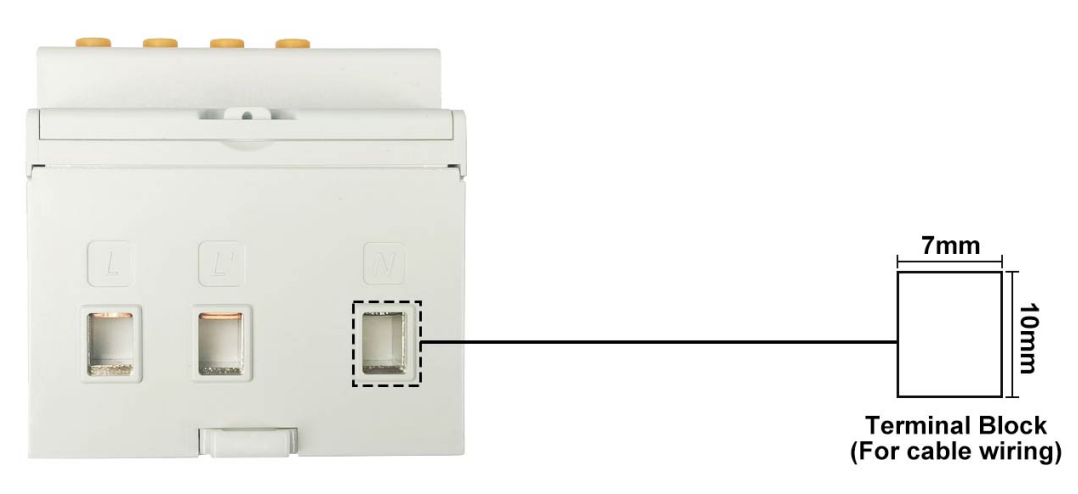

(1) Dimension of Terminal Block of ADL100-EYNK [for Power Wiring]

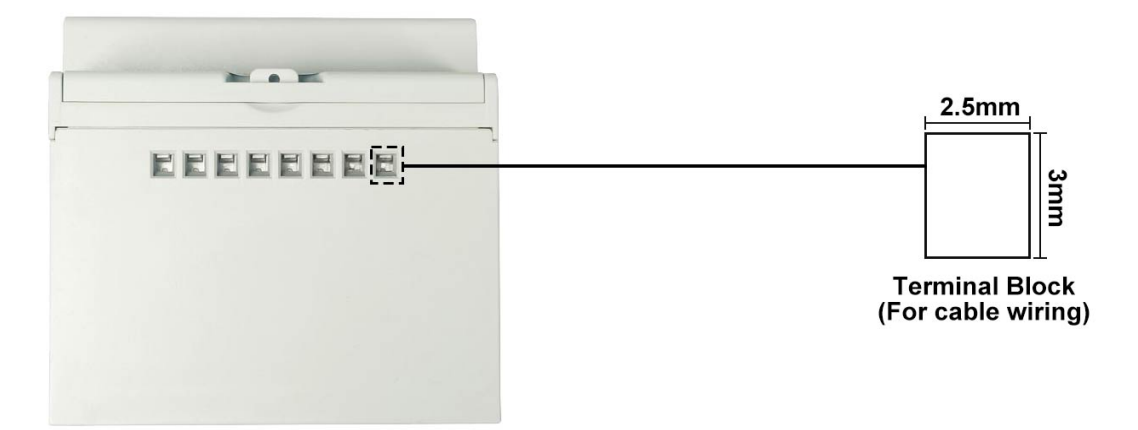

(1) Dimension of Terminal Block of ADL100-EYNK [for RS485 and Other Wiring]

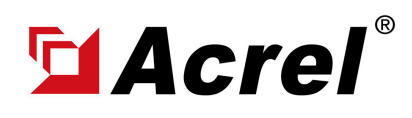

## 0. Installation Dimension

Dimension of necessary hardware including:

- (1) ADL100-EYNK 1-phase Prepaid&Postpaid Energy Meter (Main Body)
- (2) AWT100-4GHW + AWT100-POW [Combined Overall Dimension & 4G Antenna Dimension]

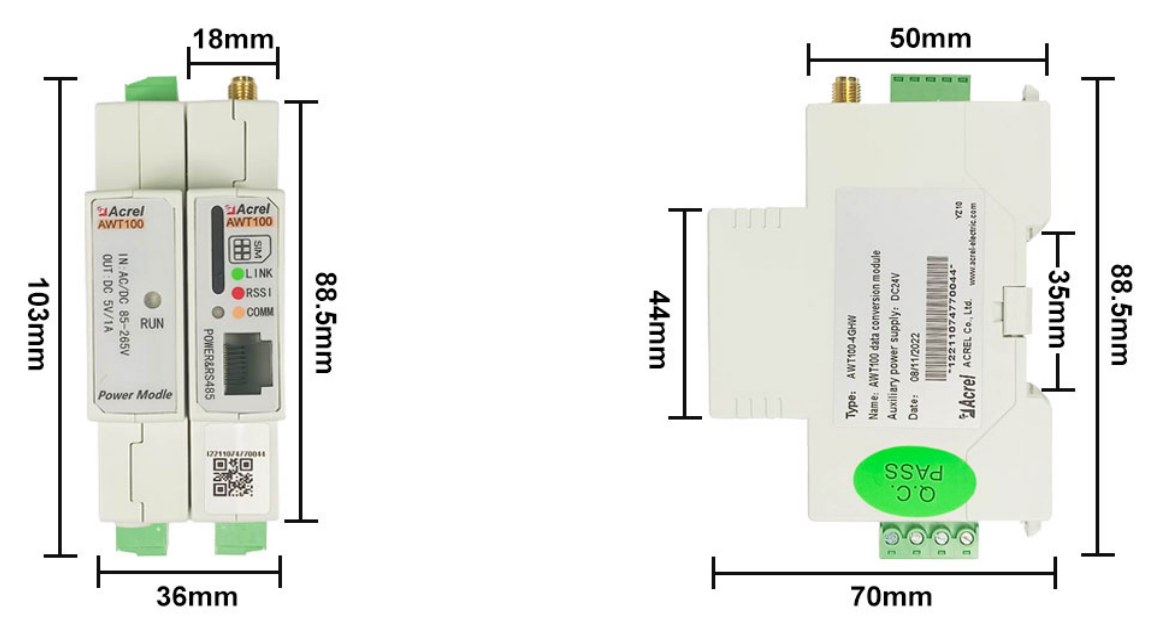

(2) Dimension of Main Body of AWT100-4GHW + AWT100-POW Set [with Terminal Block]

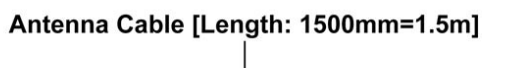

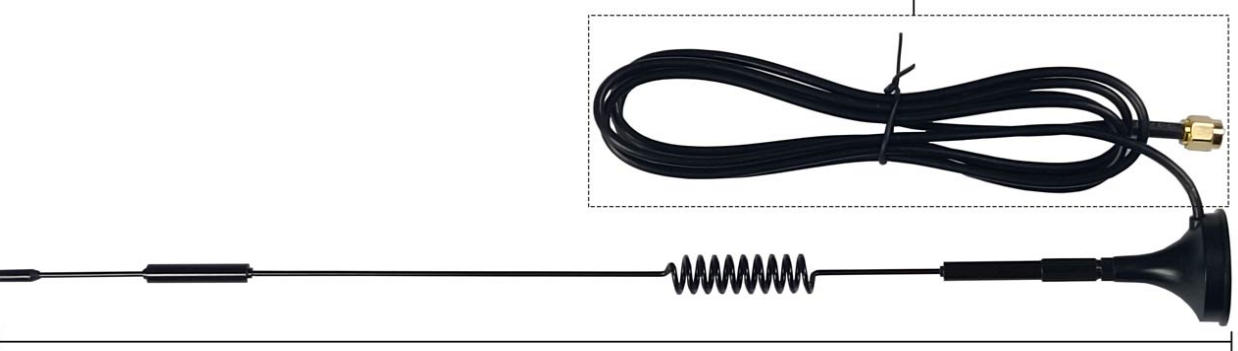

Antenna Main Body [Length: 315mm=0.315m]

(2) Dimension of 4G Antenna of AWT100-4GHW

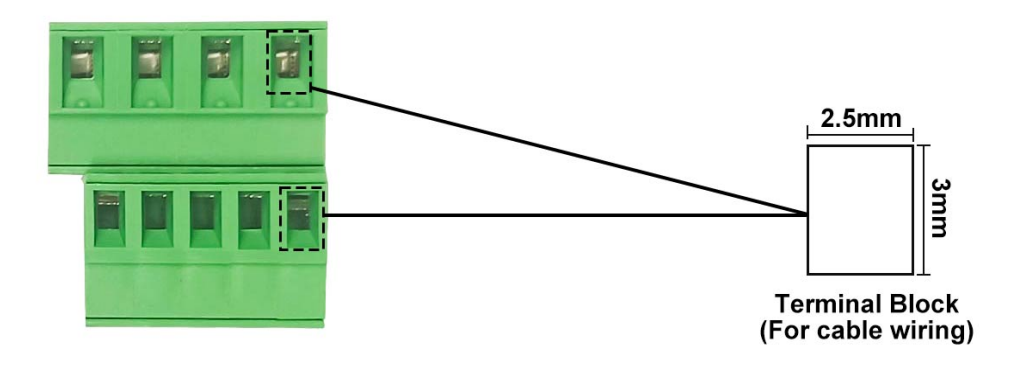

(2) Dimension of Terminal Block of AWT100-4GHW + AWT100-POW Set

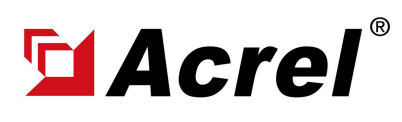

## 1. Wiring Illustration

Only 3 part of wiring was necessary for wiring of ADL100-EYNK 1-phase Prepaid&Postpaid Energy Meter and AWT100-4GHW IoT 4G Gateway [paired with AWT100-POW Power Supply Module]. (1) Power Wiring of ADL100-EYNK: Use PIN L, L', N on ADL100-EYNK for current and voltage input (Noted,the wiring must be according to the actual live line forward current/energy direction) (2) Power Supply of AWT100-4GHW: Use PIN L, N on AWT100-POW for power supply (Noted: voltage level of power source must be with the range of 85~265Vac L-N) (3) RS485 Communication Wiring between AWT100-4GHW and ADL100-EYNK: PIN 21 of AWT100-4GHW connected to PIN 21 of first ADL100-EYNK to PIN 21 of second ADL100 -EYNK and to PIN 21 of last ADL100-EYNK. (RS485 Port A to Port A to Port A) PIN 22 of AWT100-4GHW connected to PIN 22 of first ADL100-EYNK to PIN 22 of second ADL100 -EYNK and to PIN 22 of last ADL100-EYNK. (RS485 Port B to Port B to Port B) \*Extra Noted: Before powering ADL100-EYNK and AWT100-4GHW for the first time, make sure all the wiring was done and 4G SIM card installed in AWT100-4GHW 4G SIM card tray.

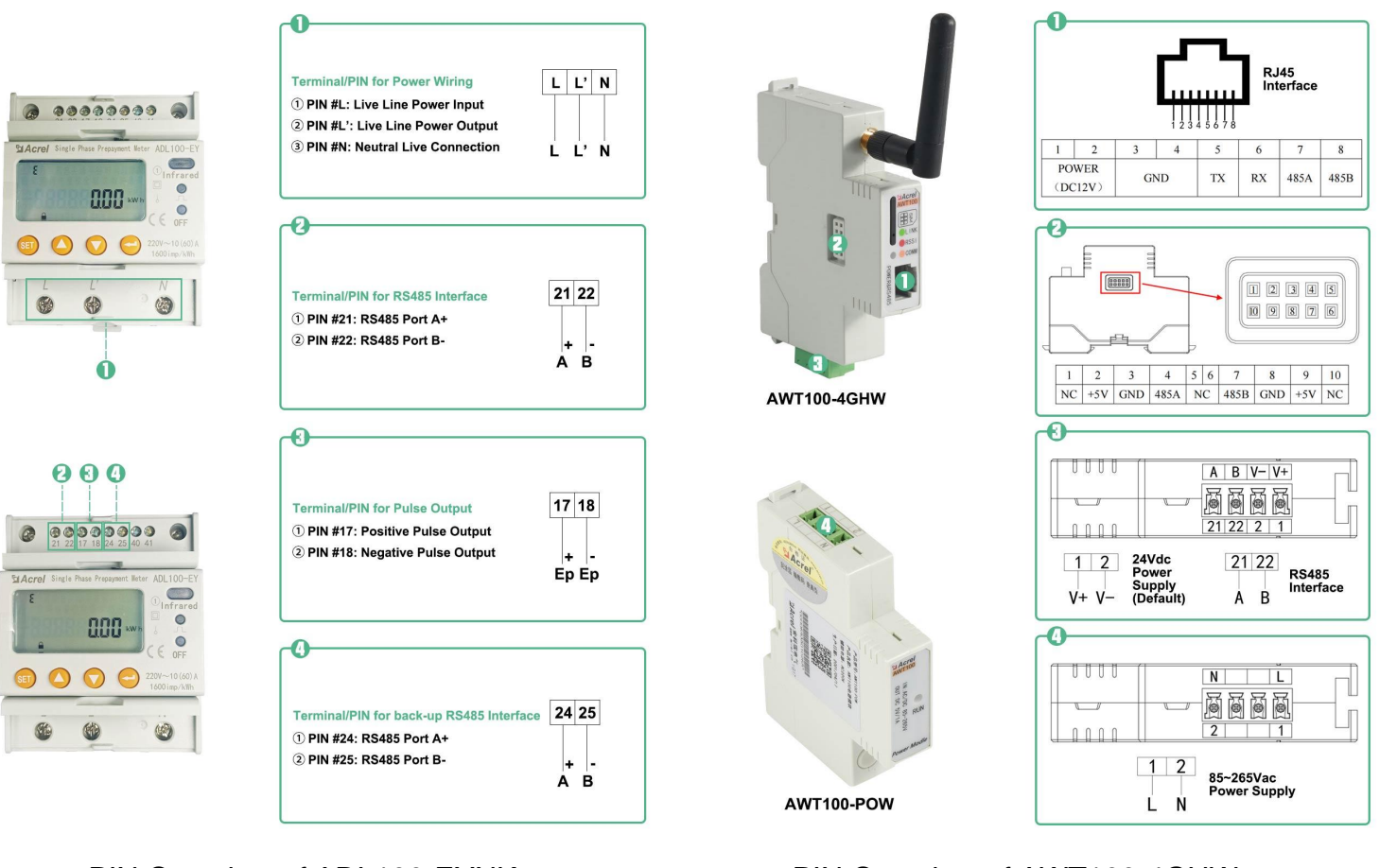

PIN Overview of ADL100-EYNK

## PIN Overview of AWT100-4GHW &AWT100-POW

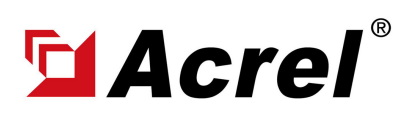

## 1. Wiring Illustration

(1) Power Wiring of ADL100-EYNK: Use PIN L, L', N on ADL100-EYNK for current and voltage input (Noted, the wiring must be according to the actual live line forward current/energy direction)

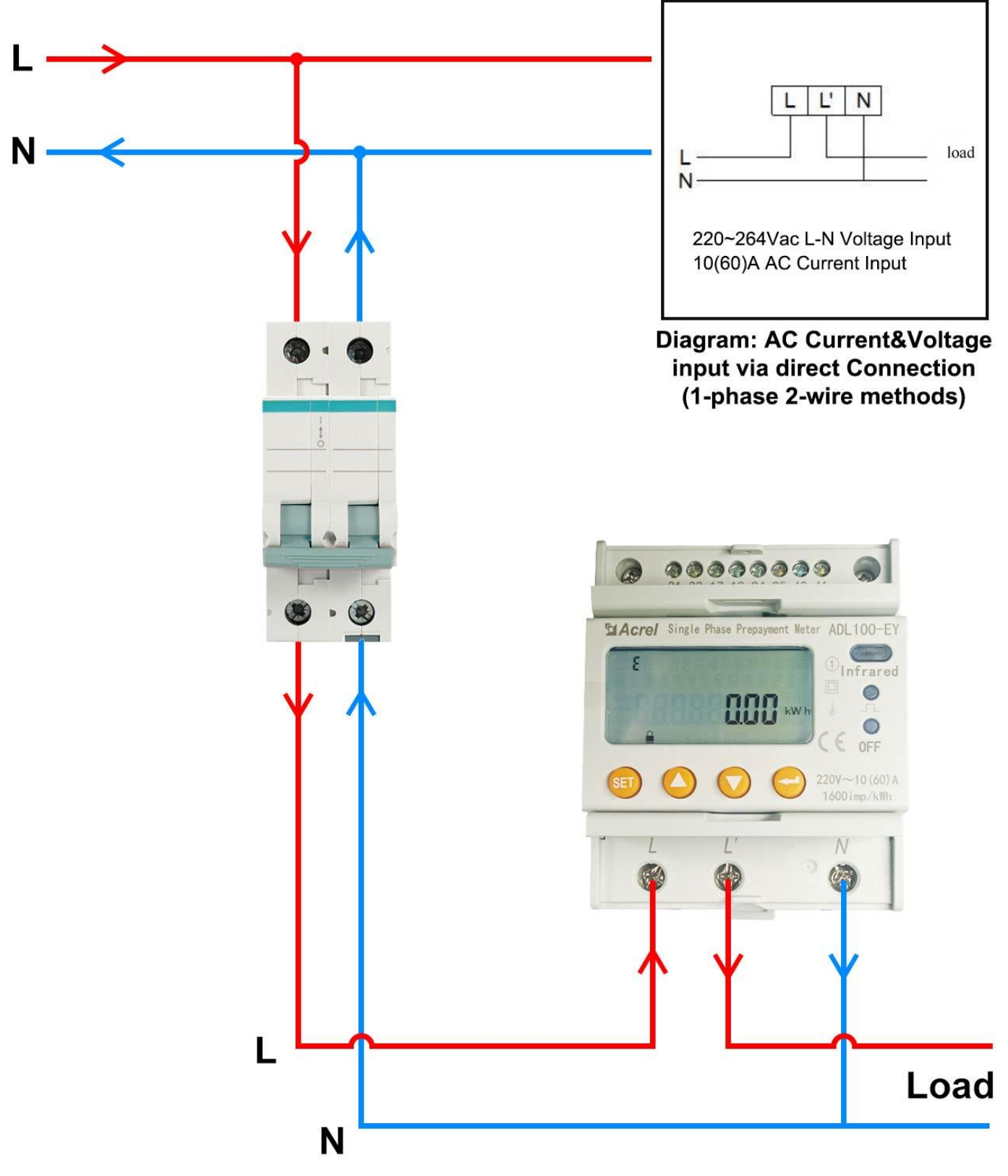

(1) Power Wiring of ADL100-EYNK

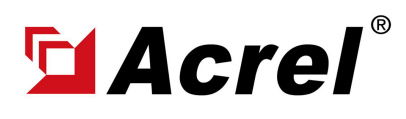

### 1. Wiring Illustration

(2) Power Supply of AWT100-4GHW: Use PIN L, N on AWT100-POW for power supply (Noted: voltage level of power source must be with the range of 85~265Vac L-N)
(3) RS485 Communication Wiring between AWT100-4GHW and ADL100-EYNK: PIN 21 of AWT100-4GHW connected to PIN 21 of first ADL100-EYNK to PIN 21 of second ADL100-EYNK and to PIN 21 of last ADL100-EYNK. (RS485 Port A to Port A to Port A)
PIN 22 of AWT100-4GHW connected to PIN 22 of first ADL100-EYNK to PIN 22 of second ADL100-EYNK and to PIN 22 of last ADL100-EYNK. (RS485 Port B to Port B to Port B)

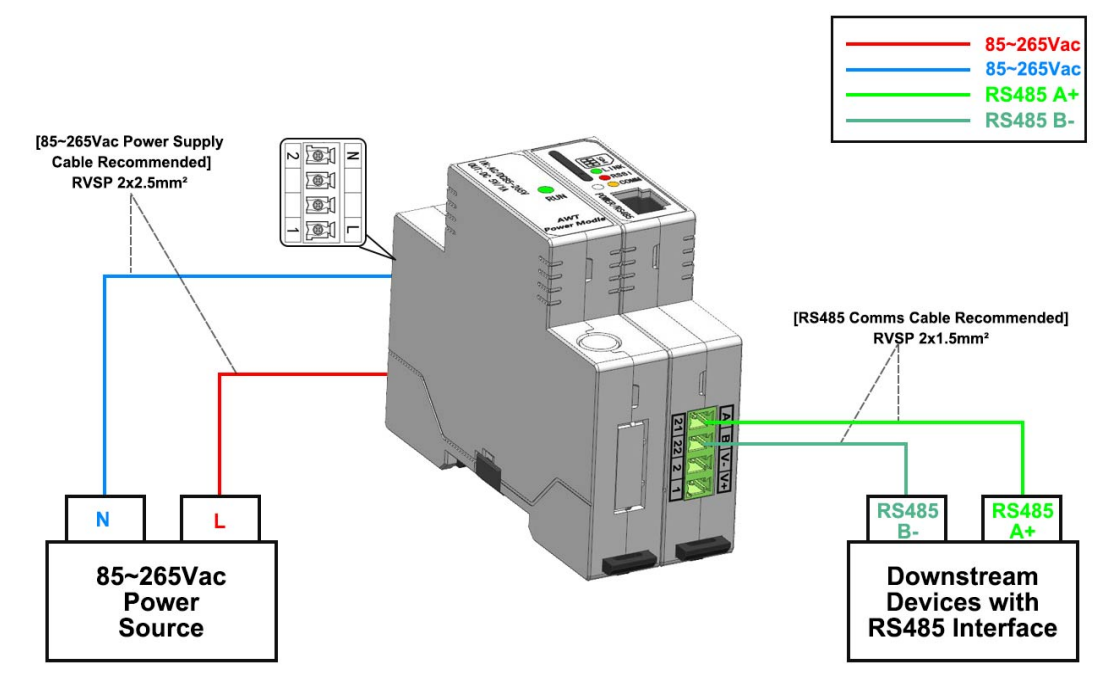

(2) Left Side - Power Supply Wiring of AWT100-4GHW (via AWT100-POW)

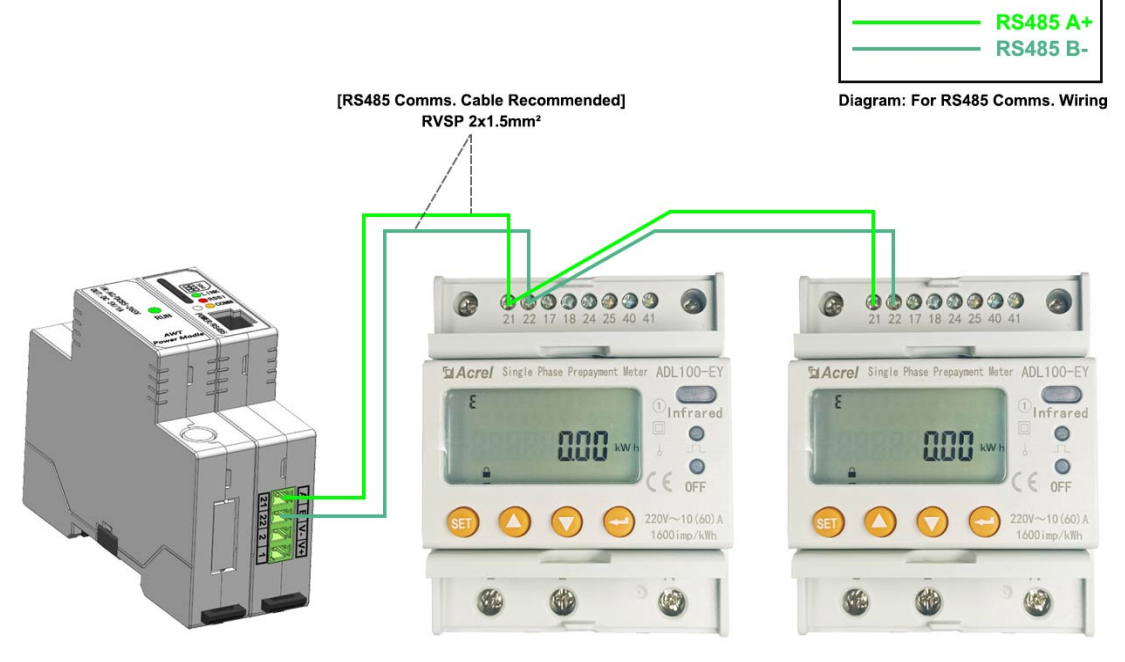

(3) RS485 Communication Wiring between ADL100-EYNK&AWT100-4GHW

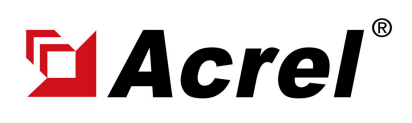

### 2. System Operation

After correctly installing, wiring and powering up the Acrel devices, there are 4 steps to bind these devices with Acrel System before formally using the system:

- (1) Step 1 Download IoT EMS APP on your Mobile Phone;
- (2) Step 2 Register and login your own account.
- (3) Step 3 Create a new Project
- (4) Step 4 Add devices to your new Project (Recommend to add by using APP)

Extra Noted: Acrel IoT EMS APP (for Mobile) and IoT EMS WEB (for PC) Share the same data

and account, once add the devices using APP, we can check the data on IoT EMS WEB on PC.

(1) Download IoT EMS APP:

- Download Link (Android): https:// play.google.com/store/apps/details? id=com.acrel.iotems

- Download (IOS): Search IoT EMS

|         | 🔄 👌 🔘 🖕 play georgiecom/stern/steps/letals/idirecensanisistems<br>🔰 Herre-Korel Co., 🔤 Connecting, 👼 Reprépand Inigina 🧤 Google 🗷 🖆 Eccet pour Diroci, 🎤 Google 1819 🔺 1828 - 1939 1824 🛌 📑 1919 🕆 1826 🚽 (1): 227 / Initian | 6 1 | - 1 | C I<br>RISHT | 8 |
|---------|----------------------------------------------------------------------------------------------------|-----|-----|--------------|---|
|         | Google Play and an weat and that                                                                                                    | Q   | 0   | 0            | Î |
|         | IOTEMS                                                                                                    |     |     |              |   |
| IOT EMS | HING                                                                                                    |     |     |              |   |

- (2) Register your own Account:
- Click on register

- Enter related information for registering account

- Login with your new account by entering "Account" and " Password" you just set

| 14:25 🙆 < 🗖     | 😅 👷 🖏 98% 🔲           | 16:41 👒 🗢 🖾 🗈              | 😅 🖓 🖏 🖏 38% 💷     | 09:06 😂 🖼 🖶     | 🖽 🖬 🖬 94% 💳           |
|-----------------|-----------------------|----------------------------|-------------------|-----------------|-----------------------|
|                 | <b>\$</b>             | < regi                     | ster              |                 | ŵ                     |
|                 |                       | Account Account            |                   | ? 9             |                       |
| E)              | LEI .                 | user user                  |                   | ) Ci            |                       |
|                 |                       | email email                |                   |                 |                       |
| ≗ test          |                       | Tel Tel                    |                   | & Account       |                       |
| O Password      | •                     | password password          |                   | ් Password      | ۲                     |
|                 | ogin                  | Password confirmation Pass | word confirmation |                 | ogin                  |
| No account yet? | Click on the register | regi                       | ster              |                 |                       |
| no decount jet. | enceron are register  |                            |                   | No account yet? | Click on the register |
|                 |                       |                            |                   |                 |                       |
|                 |                       |                            |                   |                 |                       |
|                 |                       |                            |                   |                 |                       |
|                 |                       |                            |                   |                 |                       |
|                 |                       |                            |                   |                 |                       |
|                 |                       |                            |                   |                 |                       |
| =               |                       | = 3                        |                   | =               | 6 D                   |

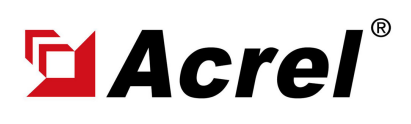

## 2. System Operation

After correctly installing, wiring and powering up the Acrel devices, there are 4 steps to bind these devices with Acrel System before formally using the system:

- (1) Step 1 Download IoT EMS APP on your Mobile Phone;
- (2) Step 2 Register and login your own account.
- (3) Step 3 Create a new Project
- (4) Step 4 Add devices to your new Project (Recommend to add by using APP)

Extra Noted: Acrel IoT EMS APP (for Mobile) and IoT EMS WEB (for PC) Share the same data and account, once add the devices using APP, we can check the data on IoT EMS WEB on PC.

- (3) Creat a new Project:
- "My" "Project management"
- Click "+" icon on the right top

- Choose "Platform prepaid" and fill in other information marked by \*

| 16:42 👒 🗭 🖬 🖻      | 🖾 Xa %a 37% 💷 | 16:42 🤏 🗭 🖾 🕥  | 🕮 🖏 🖏 37%      |             | 16:42      | • • • •                  |                              | <b>0</b> ) 35 36 |
|--------------------|---------------|----------------|----------------|-------------|------------|--------------------------|------------------------------|------------------|
|                    |               | < Pr           |                | <b>(+</b> ) | <          |                          |                              |                  |
|                    |               | Q Project Name |                |             | *Project N | <b>lame</b> Please in    | put.                         |                  |
|                    |               |                |                |             | •Billing m | odel 🔿 Table<br>🔾 Platfo | -side prepaid<br>orm prepaid | i                |
| test               | :             |                | ', <i>4433</i> |             | *Custome   | r Name Please            | input.                       |                  |
| Tel:               |               |                | _              | 1           | *Address   | Please input.            |                              |                  |
| Basic Model        |               |                |                |             | longitud   | e and latitude           | Please in                    | ę , Ple          |
| Project management | >             |                |                |             | User ass   | ociation choos           | e                            |                  |
| Meter management   | >             |                |                |             | administ   | rative region            |                              |                  |
| Gateway management | >             |                |                |             | aummisi    | native region c          |                              |                  |
| Settings           |               |                |                |             | Construc   | tion area Pleas          | se input.                    |                  |
| Settings           | >             |                |                |             | Remark     | Please input.            |                              |                  |
| Version            | 2.6.0 >       |                |                |             |            | -                        |                              |                  |
| Logour             | t             |                | -              | ÷           | Picture    | select image             |                              |                  |
|                    |               |                |                |             |            |                          | confirm                      |                  |
| Application Add    | Alarm R       |                | 101            | ÷           |            | _                        |                              |                  |

- (2) Add Devices to Project:
- Enter "Add" interface
- Select "Project"
- Click "QR Code" scanning icon
- Scan the QR Code on AWT100-4GHW

- Downstream devices will be automatically recognized if connection success between AWT100-4GHW and ADL100-EYNK

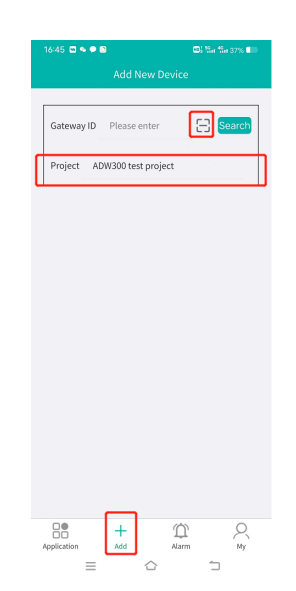

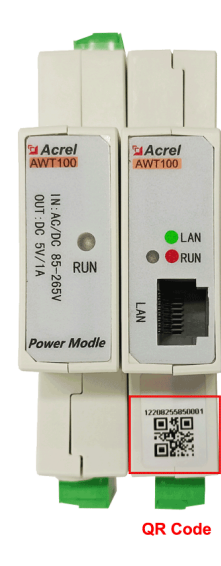

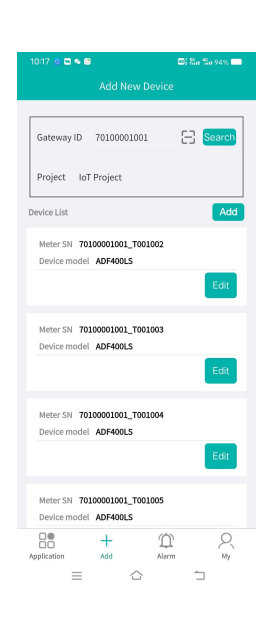

0

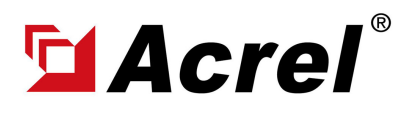

Author: Aaron E-mail: aaron@acrel.cn Wb: www.acrel-electric.ke

### 3. Acrel IoT Cloud Prepaid System (Partail Introduction)

Acrel IoT Energy Monitoring System could be access in 2 different ways:

(1) Access through WEB on your computer.

Access port: https://iot.acrel-eem.com/

(2) Access through APP on your mobile phone

Download Link: https://play.google.com/store/apps/details?id=com.acrel.iotems

(1) WEB Accesss (Computer):Access Port: https://iot.acrel-eem.com/Test Account Name: acrelTest Account Password: 123456

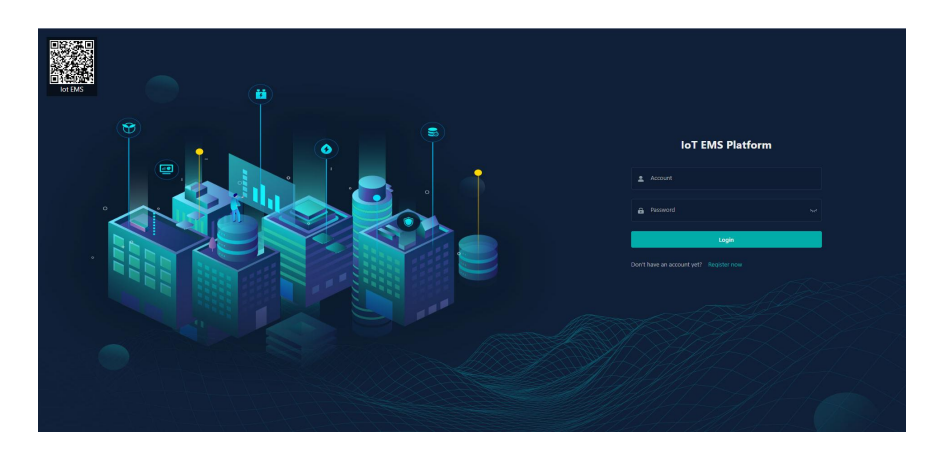

(2) APP Accesss (Mobile):
Download Link: https://play.google.
com/store/apps/details?id=com.acrel.
iotems
Test Account Name: acrel
Test Account Password: 123456

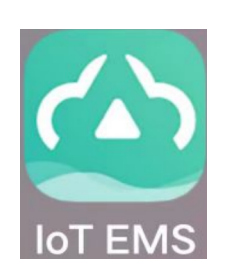

| 1 | 4:25 🖬 🕫 🖼            | 💷] 💱 🖬 🖏 98% 📖 |
|---|-----------------------|----------------|
|   | e (                   |                |
| 2 | ී test<br>රි Password | ٥              |
|   | No account vet?       | ogin           |
|   |                       |                |

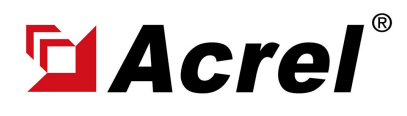

Author: Aaron E-mail: aaron@acrel.cn Wb: www.acrel-electric.ke

#### 3. Acrel IoT Cloud Prepaid System (Partail Introduction)

Main Function of WEB side System:

(0) Prepaid Interface (1) Devices List (2) History Curve (3) Electricity Parameters Report (4) Energy Consumption Report (Daily, Monthly, Yearly) (5) User Report

(0) Prepaid Interface-Overview: All basic function of prepaid operation could be seen here.Also, a overview of room balance credit and power consumption was available

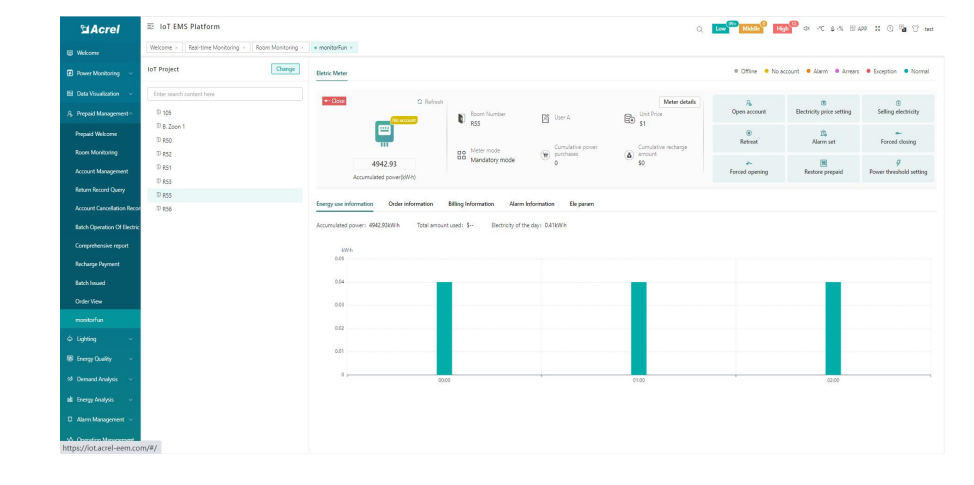

(0) Prepaid Interface-Open Account: A prepaid energy meter will formally serve its prepaid billing and control function only after binding a "room" and "user" with it and open account for this certain "room".

| SAcrel                     | E IoT EMS Platform                                 | 6891C Information                                                              | Los Maile          | 10 dx -7C & -% 10 AFP    | # @ <b>%</b>                 |
|----------------------------|----------------------------------------------------|--------------------------------------------------------------------------------|--------------------|--------------------------|------------------------------|
| El Welcorre                | Welcome + Real-time Monitoring + Room Monitoring + | Vroject Name: Iol Vroject<br>Owning topology: Shop name: R55                   |                    |                          |                              |
| Rower Monitoring           | IoT Project Change                                 | Account opening information                                                    | Offine     No ac   | count • Alarm • Arrears  | Esception     Normal         |
| 🗄 Deta Wsueleation 🗸       | Enter search content here                          | "User A                                                                        |                    |                          |                              |
| /6. Prepaid Management ~   | @ 105                                              | Phone                                                                          | Re<br>Open account | Bectricity price setting | 8<br>Selling electricity     |
| Prepaid Welcome            | () 8. Zoon 1                                       | Room Number RSS                                                                | ۲                  | ß                        |                              |
| Room Manitoring            | 0 R30<br>0 R52                                     | Bactricity price pla Select v                                                  | Retreat            | Alarm set                | Forced closing               |
| Account Management         | @ #51                                              |                                                                                | forced opening     | Restore prepaid          | g<br>Power threshold setting |
| Return Record Query        | © 833                                              | Multi taciff 🔿 Yes 🔹 🚺                                                         |                    |                          |                              |
| Account Cancellation Reco  | 0 K33                                              | Tariff price 🔿 Yes 🔘 No                                                        |                    |                          |                              |
| Batch Openation Of Bectric |                                                    | Allowable amount 0.00                                                          |                    |                          |                              |
| Comprehensive report       |                                                    | of credit(\$)                                                                  |                    |                          |                              |
| Recharge Payment           |                                                    | Unit Price(3) 1                                                                |                    |                          |                              |
| Batch Issued               |                                                    | Accumulated power 494233                                                       |                    | _                        |                              |
| Order View                 |                                                    | /                                                                              |                    |                          |                              |
| monitorFun                 |                                                    | Baleroe(3) -4942.93                                                            |                    |                          |                              |
| ⇔ Lighting ~               |                                                    | * Initial amount(\$) 0                                                         |                    |                          |                              |
| III Inerry Duality         |                                                    | " How to deal with      Zero clearing      Add up     Generate bill of payment |                    |                          |                              |
| Al Demand Antibut          |                                                    | nice amount or elect                                                           |                    |                          |                              |
| to contact relayer         |                                                    | (Before opening an account)                                                    |                    |                          |                              |
| ali thorgy Analysis v      |                                                    |                                                                                |                    |                          |                              |
| 0 Alem Management ~        |                                                    | Cite Cancel                                                                    |                    |                          |                              |
| M- Operation Management    |                                                    |                                                                                |                    |                          |                              |

(0) Prepaid Interface-Topping Up: Enter amount to issue topping up command to certain "prepaid energy meter" bound with certain " room/user".

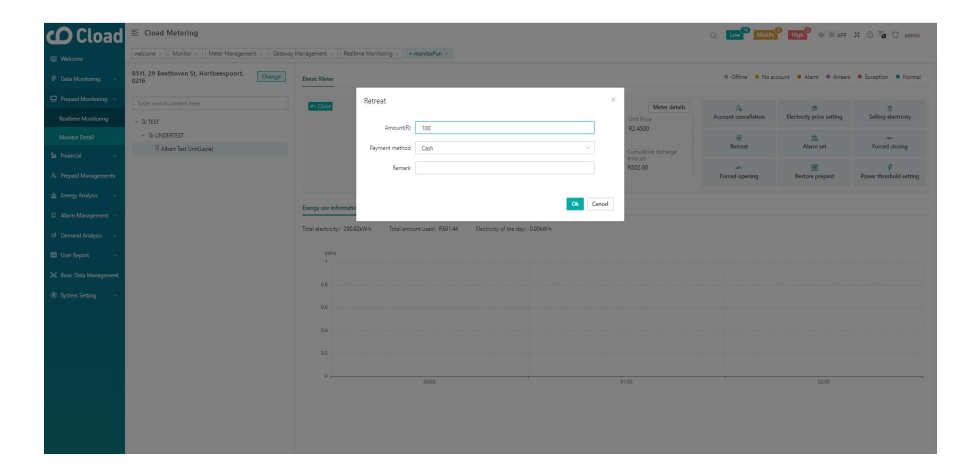

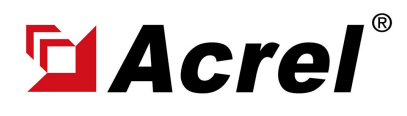

### 3. Acrel IoT Cloud Prepaid System (Partail Introduction)

Main Function of WEB side System:

(0) Prepaid Interface (1) Devices List (2) History Curve (3) Electricity Parameters Report (4) Energy Consumption Report (Daily, Monthly, Yearly) (5) User Report

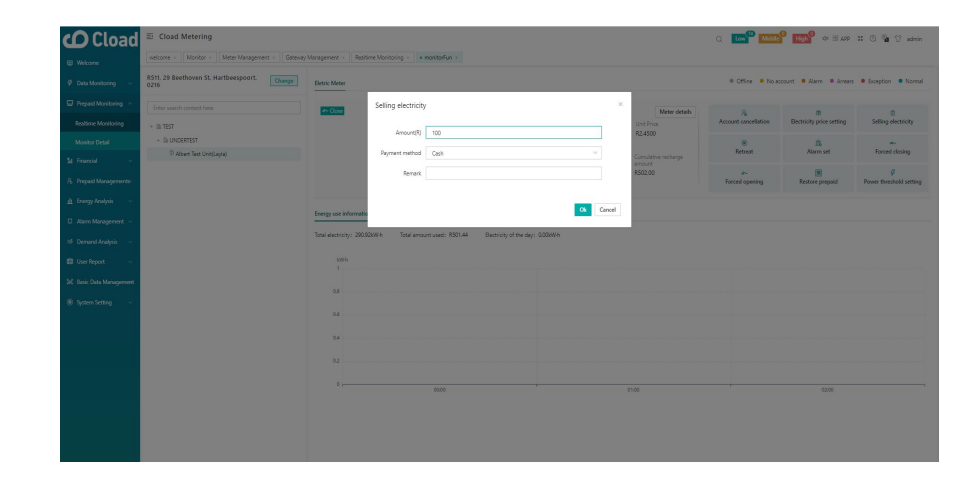

(0) Prepaid Interface-Retreat:Retreat certain amount from credit balance. Designed for revising the possible false operation

(0) Prepaid Interface - Control Prepaid Mode: In Prepaid Mode,
when the credit balance below 0,
prepaid energy meter will
automatically shut down loads
power. and when balance above 0,
will immediate resume loads power

(0) Prepaid Interface - Control Postpaid Mode: In postpaid mode,
load's off-on switch control will be
fully manually control by platform.
Balance credite whether below or
above 0 won't influence the load's
switch on/off status automatically

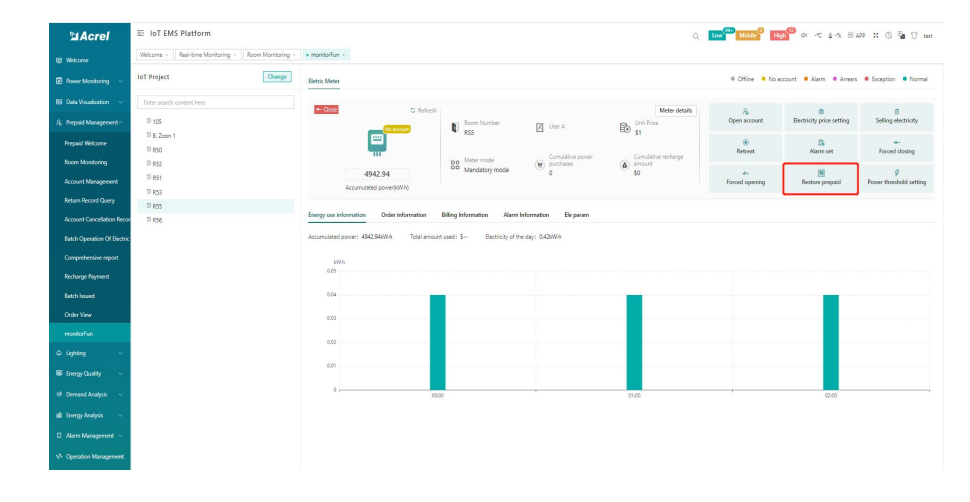

| Acrel                      | E IoT EMS Platform             |                         |                                    |                                  |                            | Q                   | Low Middle H     | an i⊂ a is 81             | 19 X @ % () 1                 |
|----------------------------|--------------------------------|-------------------------|------------------------------------|----------------------------------|----------------------------|---------------------|------------------|---------------------------|-------------------------------|
|                            | Welcome × Real-time Monitoring | g × Room Monitoring × • | sositorfun -                       |                                  |                            |                     |                  |                           |                               |
|                            | IoT Project                    | Ourge                   | etric Meter                        |                                  |                            |                     | @ Offine . No i  | eccount 🔹 Alarm 🔍 Arream  | Esception     Norma           |
|                            | Enter search content here      |                         |                                    |                                  |                            |                     |                  |                           |                               |
| A, Prepaid Management -    | (D) 105                        |                         |                                    | Room Number                      | Di Userà                   | Unit Price          | Open account     | Electricity price setting | Selling electricity           |
| Prepaid Welcome            | T 8. Zoon 1                    |                         |                                    | \$1 R55                          | E and                      | EE \$1              | ۰                | î,                        | . ÷.                          |
|                            | 0 R52                          |                         |                                    | Meter mode                       | Cumulative power           | Cumulative recharge | Batteat          | ANIMA                     | Forced dowing                 |
| Account Management         | @ R51                          |                         | 4942.94                            | Mandatory mode                   | •                          | 50<br>50            | Errord operation | Bestore prepaid           | g<br>Proses therebold setting |
|                            | (I) R53                        |                         | Accumulated power(KW-h)            |                                  |                            |                     |                  | J                         |                               |
| Retarts Record Query       | © 855                          |                         | Code Information                   | Billion Information Manual       | damage Province            |                     |                  |                           |                               |
| Account Cancellation Recor | <sup>(1)</sup> R56             | -                       | engy size internation              | a dang mananan Aam               | internet in the parameters |                     |                  |                           |                               |
| Batch Operation Of Bectric |                                | A                       | cumulated power: 4942.94kW h Total | amount used: \$ Bectricity of th | e day: 0.43kWh             |                     |                  |                           |                               |
|                            |                                |                         | kors.                              |                                  |                            |                     |                  |                           |                               |
|                            |                                |                         | 0.05                               |                                  |                            |                     |                  |                           |                               |
|                            |                                |                         | 0.04                               | _                                |                            | _                   |                  | _                         |                               |
| Order View                 |                                |                         | 0.03                               |                                  |                            |                     |                  |                           |                               |
| monitorfun                 |                                |                         |                                    |                                  |                            |                     |                  |                           |                               |
| A listers                  |                                |                         | 0.02                               |                                  |                            |                     |                  |                           |                               |
|                            |                                |                         | 0.01                               |                                  |                            |                     |                  |                           |                               |
| B Energy Quality V         |                                |                         |                                    |                                  |                            |                     |                  |                           |                               |
|                            |                                |                         | 0                                  | 65-00                            |                            | 01.00               |                  | 02:00                     |                               |
|                            |                                |                         |                                    |                                  |                            |                     |                  |                           |                               |
|                            |                                |                         |                                    |                                  |                            |                     |                  |                           |                               |
| VA. Orientics Management   |                                |                         |                                    |                                  |                            |                     |                  |                           |                               |

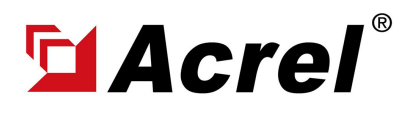

Author: Aaron E-mail: aaron@acrel.cn Wb: www.acrel-electric.ke

### 3. Acrel IoT Cloud Prepaid System (Partail Introduction)

Main Function of WEB side System:

(0) Prepaid Interface (1) Devices List (2) History Curve (3) Electricity Parameters Report (4) Energy Consumption Report (Daily, Monthly, Yearly) (5) User Report

(1) Devices List: Showing the overall devices connected to Acrel System and were bond to certain project. SN code, Online-Offline status, devices model and other necessary information will be shown here.

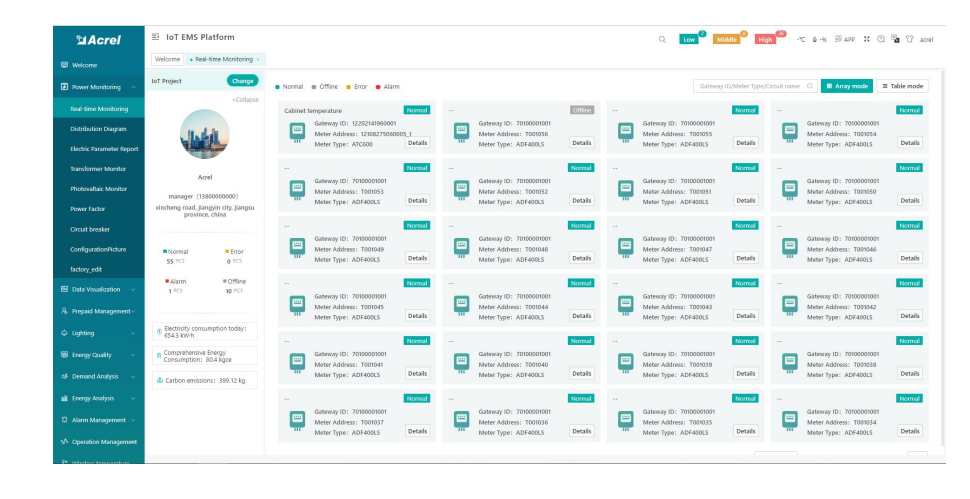

(2) History Curve: Showing the daily history data curve of all the data that could be collected and upload by energy meter or other basic metering devices.

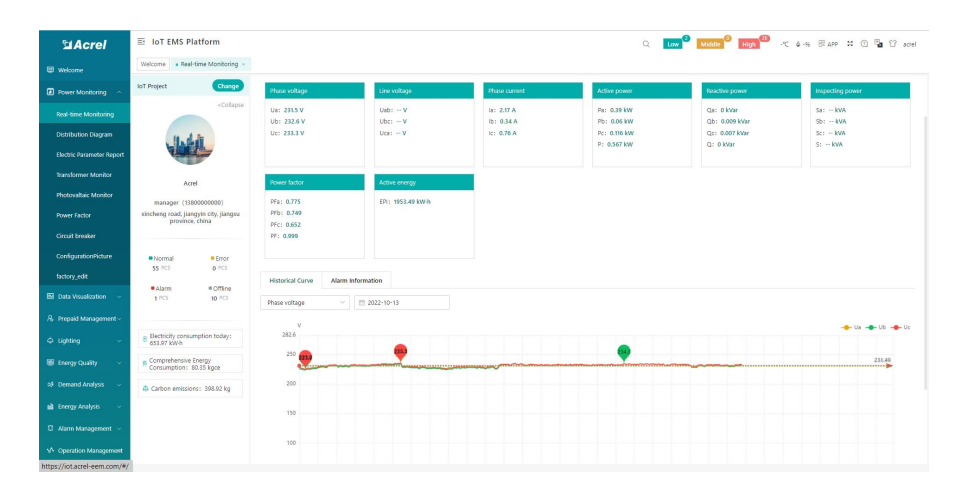

(2) History Curve: By selecting the items of "data" and "electricity parameter", platform can show the history curve of different data and date.

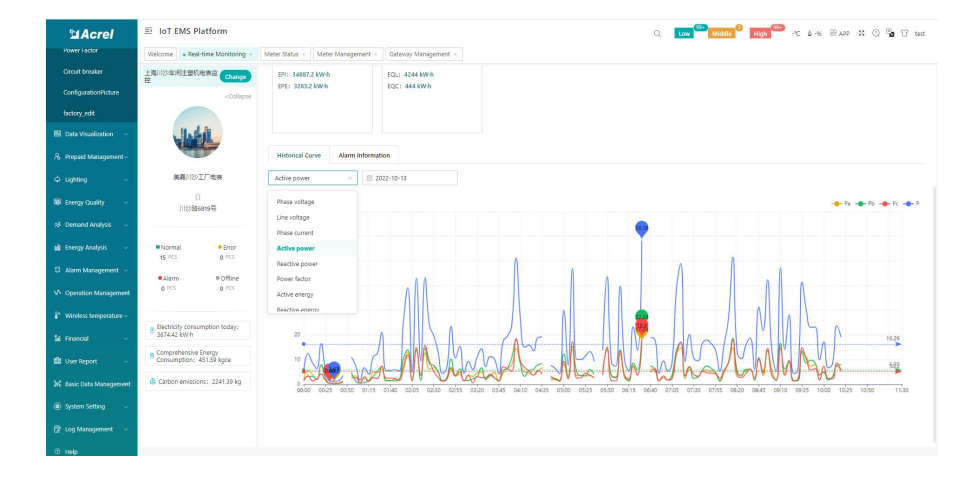

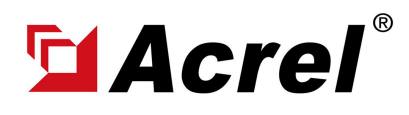

Author: Aaron E-mail: aaron@acrel.cn Wb: www.acrel-electric.ke

### 3. Acrel IoT Cloud Prepaid System (Partail Introduction)

Main Function of WEB side System:

(0) Prepaid Interface (1) Devices List (2) History Curve (3) Electricity Parameters Report (4) Energy Consumption Report (Daily, Monthly, Yearly) (5) User Report

(4) Energy Report (Daily): ThisInterface show the daily energyconsumtion report (calculated byforward active energy)

| Sa Acrel                    | E IoT EMS Platform                             |                           |                     |               |                    |               | Q      | Low Midd      | le High  | ·rc & -w 85   | APP 💥 🛈 🖣 | a 🕆 test          |
|-----------------------------|------------------------------------------------|---------------------------|---------------------|---------------|--------------------|---------------|--------|---------------|----------|---------------|-----------|-------------------|
| 🖾 Welcome                   | Welcome Real-time Monitoring - e Energy Report |                           |                     |               |                    |               |        |               |          |               |           |                   |
| Power Monitoring ~          | Charge                                         | Energy Consumption Com    | prehensive Energy ( | Consumption 0 | arbon Dioxide Emis | sions         |        |               |          |               |           |                   |
| 🕅 Data Visualization 🗸      | Enter search content here                      | Energy Consumption: Elect | ric                 | Date: D       | ay 🗸 🖂 🖄           | 02-10-09      | Q Sean | ch < chart    | # Export |               |           |                   |
| & Prepaid Management~       | Al Cascadina                                   |                           | 60.00               |               | 01:00              |               | 02:00  |               | 03:00    |               | 04:00     |                   |
| ⇔ Lighting ~                | JOI 101                                        | Energy Node               |                     | Consumption(k |                    | Consumption(k |        | Consumption(k |          | Consumption(k |           | Consumpti<br>W(b) |
| 👹 Energy Quality 🗸 🗸        | 0 i0 i                                         |                           | 00.0                | 0.32          | 0.00               | 0.32          | 0.00   | 0.32          | 0.00     | 0.32          | 0.00      | 0.32              |
| 98 Demand Analysis 🛛 🗸      | 0                                              | 0                         | 0.00                | 31.20         | 0.00               | 19.20         | 0.00   | 36.00         | 0.00     | 15.20         | 0.00      | 22.40             |
| 🛍 Energy Analysis 🗠         | Q 1                                            |                           | 0.00                | 46.40         | 0.00               | 30.40         | 0.00   | 44.80         | 0.00     | 28.00         | 0.00      | 39.20             |
| Energy Overview             |                                                | 0.1                       | 00.0                | 8.00          | 0.00               | 9.60          | 0.00   | 9.60          | 0.00     | 9.60          | 0.00      | 9.60              |
|                             |                                                | □ <b>N</b>                | 0.00                | 12.00         | 0.00               | 11.20         | 0.00   | 12.00         | 0.00     | 11,20         | 0.00      | 11.20             |
| 607 A4 08 955               | 🖬 ( 🗙                                          | 0 N                       | 0.00                | 39.20         | 0.00               | 39.20         | 0.00   | 40.80         | 0.00     | 32.90         | 0.00      | 47.20             |
| MoM Analysis                | 🖬 ( 🗙 -                                        | 0 N                       | 0.00                | 32.80         | 0.00               | 32.80         | 0.00   | 33.60         | 0.00     | 32.00         | 00.0      | 12.80             |
| Energy Trend                | 🖬 🕆 🛪 — — — — — — — — — — — — — — — — — —      | 0 N                       | 0.00                | 29.60         | 0.00               | 29.60         | 0.00   | 29.60         | 0.00     | 29.00         | 0.00      | 29.60             |
|                             | 0                                              | 0 /                       | 0.00                | 17.60         | 0.00               | 21.60         | 0.00   | 20.80         | 0.00     | 21.60         | 0.00      | 20.80             |
| Collecting Report           | 2 JO                                           |                           | 0.00                | 30.40         | 0.00               | 30.40         | 0.00   | 30.40         | 0.00     | 30.40         | 0.00      | 30.40             |
| Multiple Rate Report        | <b>0</b>                                       | 0                         | 0.00                | 24.80         | 0.00               | 21.60         | 0.00   | 20.80         | 0.00     | 21.00         | 0.00      | 20.80             |
| Erecon Pank                 |                                                |                           | 0.00                | 40.00         | 0.00               | 40.80         | 0.00   | 40.80         | 0.00     | 40.80         | 0.00      | 40.80             |
| Lining) mana                |                                                |                           | 0.00                | 0.00          | 0.00               | 0.80          | 0.00   | 0.80          | 0.00     | 0.80          | 0.00      | 0.00              |
| Loss Analysis               |                                                | 0                         | 0.00                | 42.40         | 0.00               | 26.40         | 0.00   | 47.20         | 0.00     | 47.20         | 0.00      | 46.40             |
| Energy Flow                 |                                                |                           |                     |               |                    |               |        | 31.10         |          | 11.45         |           | 11.10             |
| https://iot.acrel-eem.com/# | #/                                             |                           |                     |               |                    |               |        |               |          |               |           |                   |

(4) Energy Report (Daily): This dailyenergy report could be also exportto computer in "Excel" format

| 文件 | ~ D 2 0                | Q 5 C                        | ▽ 用約              | 摘入     | 页面布局           | 公式 数        | n na      | 视器              | 开发工具       | 会员专家                    | 福売資源     | 智能工具箱     | Q査            | 现命令、授家        | 模板             |              |      |         |         | ◎末同歩      | 2 10M d      | 分享    | : / |
|----|------------------------|------------------------------|-------------------|--------|----------------|-------------|-----------|-----------------|------------|-------------------------|----------|-----------|---------------|---------------|----------------|--------------|------|---------|---------|-----------|--------------|-------|-----|
|    | 6500 🔒<br>7500 - 16500 | <sup>ቋ¢</sup><br>Β/ <u>∪</u> | - 12<br>田 - 野 - 1 | а. д.  | 4* A⁻ =<br>@ = | * = 0:      | 三 日<br>合用 | 日 [〒<br>8中・自300 | ] 常現<br>新  | 6 404 +0<br>100 - 100 - | * 🖯      | 条件模式      | ₩ 表悟<br>12 单元 | 样式。<br>相样式。 亦 | ∑ ¥<br>*0- #88 | A↓<br>• ₩/₩• | 東方・  | 前元档     | - 行和列-  | ₽<br>I作表・ | 日元<br>法结姻格 - | 翻表    | ų - |
|    | A1 -                   | Q f                          | x Energy          | Node   |                |             |           |                 |            |                         |          |           |               |               |                |              |      |         |         |           |              |       | 1   |
|    | A                      |                              | в                 | С      |                | D           | E         |                 | F          | G                       |          | н         | 1             |               | J              |              | к    |         | L       | M         |              | N     | 1   |
| Г  |                        | 00:00                        |                   |        | 01:00          |             |           | 02:00           |            |                         | 03:00    |           |               | 04:00         |                |              |      | 05:00   |         |           | 06:00        |       |     |
| En | re" Node               | Consumpt                     | ion(kW · h        | Cost ( | ()Consum       | tion(kW · h | Cost (    | Consum          | otion(kW · | h)Cost(¥                | Consumpt | tion(k♥・h | Cost (Y       | Consump       | tion(kW        | • h)Co:      | st(¥ | Consump | tion(kW | · h Cost  | Y Consu      | nptio |     |
|    | ic in the second       | 0.32                         |                   | 0.00   | 0.32           |             | 0.00      | 0.32            |            | 0.00                    | 0.32     |           | 0.00          | 0.32          |                | 0.1          | 00   | 0.32    |         | 0.00      | 0.30         |       | 1   |
|    | 2                      | (31.20                       |                   | 0.00   | 19.20          |             | 0.00      | 36.00           |            | 0.00                    | 15.20    |           | 0.00          | 22.40         |                | 0.1          | 00   | 32.00   |         | 0.00      | 30.40        |       | 0   |
|    |                        | 46.40                        |                   | 0.00   | 30.40          |             | 0.00      | 44.80           |            | 0.00                    | 28.00    |           | 0.00          | 39.20         |                | 0.1          | 00   | 40.00   |         | 0.00      | 40.80        |       | 1.2 |
|    |                        | -8.80                        |                   | 0.00   | 9.60           |             | 0.00      | 9.60            |            | 0.00                    | 9.60     |           | 0.00          | 9.60          |                | 0.1          | 00   | 9.60    |         | 0.00      | 9.60         |       | 6   |
| 2  |                        | 12.00                        |                   | 0.00   | 11.20          |             | 0.00      | 12.00           |            | 0.00                    | 11.20    |           | 0.00          | 11.20         |                | 0.1          | 00   | 12.00   |         | 0.00      | 12.00        |       | ١., |
| 24 |                        | - 39. 20                     |                   | 0.00   | 39.20          |             | 0.00      | 40.80           |            | 0.00                    | 32.80    |           | 0.00          | 47.20         |                | 0.1          | 00   | 40.00   |         | 0.00      | 39.20        |       | 8   |
| м  |                        | 32.80                        |                   | 0.00   | 32.80          |             | 0.00      | 33.60           |            | 0.00                    | 32.80    |           | 0.00          | 12.80         |                | 0.1          | 00   | 32.80   |         | 0.00      | 32.80        |       |     |
| M  |                        | -29.60                       |                   | 0.00   | 29.60          |             | 0.00      | 29.60           |            | 0.00                    | 29.60    |           | 0.00          | 29.60         |                | 0.1          | 00   | 29.60   |         | 0,00      | 28.80        |       |     |
| M  |                        | -17.60                       |                   | 0.00   | 21.60          |             | 0.00      | 20.80           |            | 0.00                    | 21.60    |           | 0.00          | 20.80         |                | 0.1          | 00   | 21.60   |         | 0.00      | 20.80        |       |     |
| ж  |                        | - 30, 40                     |                   | 0.00   | 30.40          |             | 0.00      | 30.40           |            | 0.00                    | 30.40    |           | 0.00          | 30.40         |                | 0.1          | 00   | 30.40   |         | 0.00      | 29.60        |       |     |
| M  |                        | 24.80                        |                   | 0.00   | 21.60          |             | 0.00      | 20.80           |            | 0.00                    | 21.60    |           | 0.00          | 20.80         |                | 0.1          | 00   | 20.80   |         | 0.00      | 20.80        |       |     |
| 2  |                        | 10.00                        |                   | 0.00   | 40.00          |             | 0.00      | 10.00           |            | 0.00                    | 40.00    |           | 0.00          | 10.00         |                | 0.1          | 00   | 40.00   |         | 0.00      | 40.00        |       |     |
|    |                        | 0.00                         |                   | 0.00   | 0.00           |             | 0.00      | 0.80            |            | 0.00                    | 0.00     |           | 0.00          | 0.00          |                | 0.1          | 00   | 45.00   |         | 0.00      | 0. 60        |       |     |
|    |                        | 22.00                        |                   | 0.00   | 20.40          |             | 0.00      | 97.20           |            | 0.00                    | 24.40    |           | 0.00          | 24.40         |                | 0.1          | 00   | 45.00   |         | 0.00      | 47.20        |       |     |
|    | -1                     | 207 52                       |                   | 0.00   | 240 20         |             | 0.00      | 401.02          |            | 0.00                    | 256 20   |           | 0.00          | 265 02        |                | 0.1          | 00   | 220.02  |         | 0.00      | 207 5        | 0     |     |
| 10 | .61                    | 361.02                       |                   | 0.00   | 340.32         |             | 0.00      | 401. 52         |            | 0.00                    | 330. 32  |           | 0.00          | 305. 52       |                | 0.1          | 00   | 309.92  |         | 0.00      | 301.0        | ·     |     |
|    |                        |                              |                   |        |                |             |           |                 |            |                         |          |           |               |               |                |              |      |         |         |           |              |       |     |
|    |                        |                              |                   |        |                |             |           |                 |            |                         |          |           |               |               |                |              |      |         |         |           |              |       |     |
|    |                        |                              |                   |        |                |             |           |                 |            |                         |          |           |               |               |                |              |      |         |         |           |              |       |     |
|    |                        |                              |                   |        |                |             |           |                 |            |                         |          |           |               |               |                |              |      |         |         |           |              |       |     |
|    |                        |                              |                   |        |                |             |           |                 |            |                         |          |           |               |               |                |              |      |         |         |           |              |       |     |
|    |                        |                              |                   |        |                |             |           |                 |            |                         |          |           |               |               |                |              |      |         |         |           |              |       |     |
|    |                        |                              |                   |        |                |             |           |                 |            |                         |          |           |               |               |                |              |      |         |         |           |              |       |     |
|    |                        |                              |                   |        |                |             |           |                 |            |                         |          |           |               |               |                |              |      |         |         |           |              |       |     |
|    |                        |                              |                   |        |                |             |           |                 |            |                         |          |           |               |               |                |              |      |         |         |           |              |       |     |
|    | > > She                | eUS +                        |                   |        |                |             |           |                 |            |                         |          | 1.0       |               |               |                |              |      |         |         |           |              | P.1   |     |

(4) Energy Report (Monthly& Yearly): Same as daily energy report, monthly and yearly energy report could be also checked on platform and exported in "Excel" format.

| ≌Acrel                 | E IoT EMS Platform                           |            |                    |                   |             |                    |               | Q        | Low Niddle    | 0 High   | -1C & -% SP   | A00 X 🔿 🖫 | acrel 🕄    |
|------------------------|----------------------------------------------|------------|--------------------|-------------------|-------------|--------------------|---------------|----------|---------------|----------|---------------|-----------|------------|
|                        | Welcome Real-time Monitoring × User Report × | Electric F | arameter Report ×  | Energy Report ×   |             |                    |               |          |               |          |               |           |            |
|                        | IoT Project Change                           | Energy     | Consumption Con    | prehensive Energy | Consumption | Carbon Dicoide Emi | ssions        |          |               |          |               |           |            |
|                        | Enter search content here                    | Energy i   | consumption: Elect | ric               | U Date:     | Month 🔿 🗏 2        | 022-10        | O Seat   | ch < Chart    | # Export |               |           |            |
|                        | All Cascading                                |            |                    | 01                |             | Day                |               | 03       |               | 04       |               | os        |            |
|                        | ROOM001                                      | •          |                    | Cost(\$)          | Consumption | Month              | Consumption(k | Cost(\$) | Consumption®k | Cost(\$) | Consumption(k | Cost(\$)  | Consumptio |
|                        | ROOM002                                      |            | 66                 | 0.00              | 2.76        | 1924r              | W(h)          | 0.00     | 2.01          | 0.00     | 2.17          | 0.00      | 172        |
|                        | · _ 1/F                                      |            | RDOM001            |                   | -           |                    |               |          |               |          | -             |           |            |
|                        | • 🗌 3/F                                      |            | RDOM002            |                   |             |                    |               |          |               |          |               |           |            |
| YoY Analysis           | · 4/F                                        |            | Total              | 0.00              | 2.76        | 0.00               | 2.92          | 0.00     | 2.81          | 0.00     | 2.17          | 0.00      | 1.72       |
|                        | 12203162030001_12203162030001_1              |            |                    |                   |             |                    |               |          |               |          |               |           |            |
|                        | 11                                           |            |                    |                   |             |                    |               |          |               |          |               |           |            |
| Energy Report          | 70100001001_7001002                          |            |                    |                   |             |                    |               |          |               |          |               |           |            |
| Collecting Report      | 70100001001_7001003                          |            |                    |                   |             |                    |               |          |               |          |               |           |            |
|                        | 70100001001_7001004                          |            |                    |                   |             |                    |               |          |               |          |               |           |            |
|                        | 70100001001_7001006                          |            |                    |                   |             |                    |               |          |               |          |               |           |            |
|                        | 70100001001_T001007                          |            |                    |                   |             |                    |               |          |               |          |               |           |            |
|                        | 70100001001_T001008                          |            |                    |                   |             |                    |               |          |               |          |               |           |            |
|                        | 70100001001_T001010                          |            |                    |                   |             |                    |               |          |               |          |               |           |            |
| M Operation Management | 70100001001_7001011                          |            |                    |                   |             |                    |               |          |               |          |               |           |            |
| P. minimum             | 70100001001_7001012                          |            |                    |                   |             |                    |               |          |               |          |               |           |            |

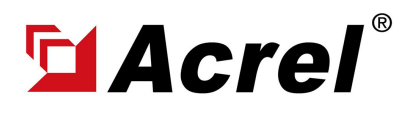

Author: Aaron E-mail: aaron@acrel.cn Wb: www.acrel-electric.ke

# 3. Acrel IoT Cloud Prepaid System (Partail Introduction)

Main Function of WEB side System:

(0) Prepaid Interface (1) Devices List (2) History Curve (3) Electricity Parameters Report (4) Energy Consumption Report (Daily, Monthly, Yearly) (5) User Report

(5) User Report: A comprehensive user report including project overview, energy report, energy analysis and etc could be check on platform

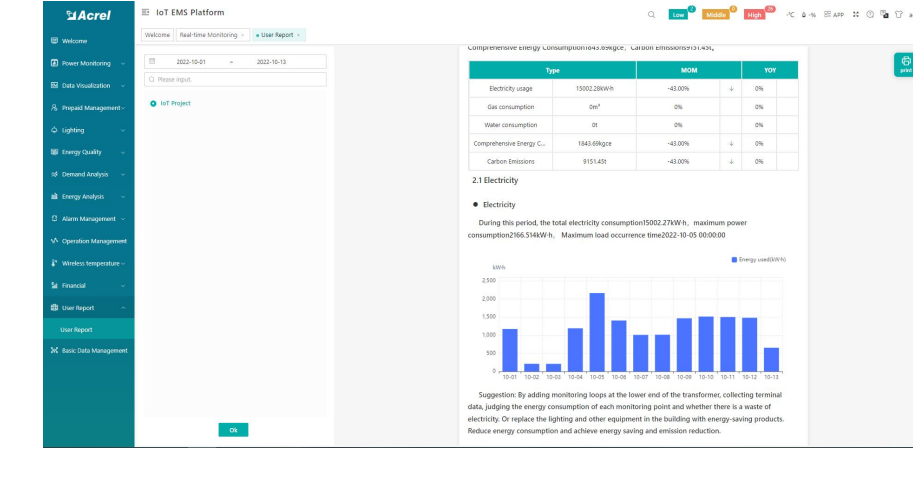

(5) User Report: User report could be exported in "PDF" format into your PC for convenient check and storage.

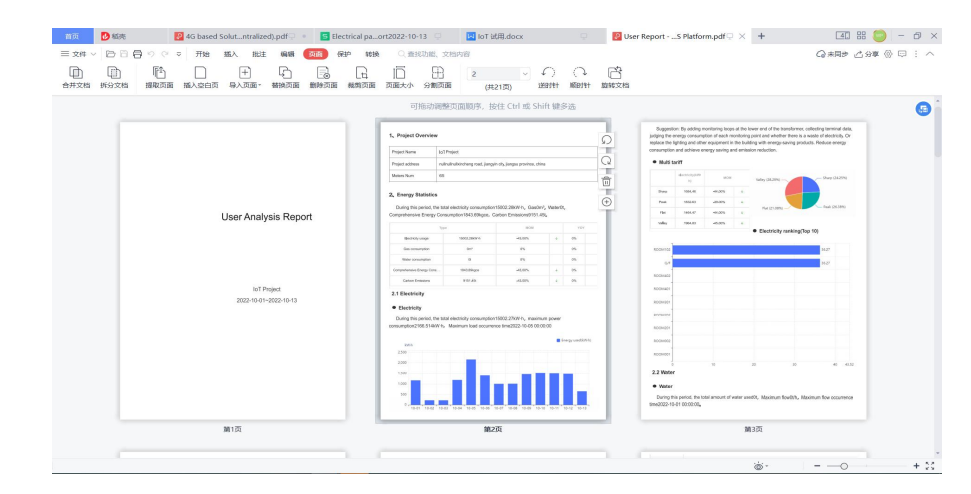

(5) User Report: User report support template customization in buy-out service of Acrel IoT Energy Monitoirng System.

| Sacrel                  | E IoT EMS Platform                                      | Q Low                                 | 200 Middle 🕚 High 200 -K â-s, 85 APP 🙁 🕐 🏪 😯 test |
|-------------------------|---------------------------------------------------------|---------------------------------------|---------------------------------------------------|
|                         | Welcome Real-time Monitoring × • User report template × |                                       |                                                   |
| Power Maniforing ~      | Project Name Q                                          | Report Template                       |                                                   |
|                         |                                                         |                                       | ô Save                                            |
|                         | LoT Project                                             | - AI                                  |                                                   |
|                         | Anothing roles, pangyin city, pangas promiter, canar    | projectoverview     energy/Statistics |                                                   |
| 🛙 Energy Quality 🗠      | 335                                                     | > _ energy@fficiency                  |                                                   |
| A Descend Application   |                                                         | >transformer                          |                                                   |
| -                       | 338                                                     | incomeAnalysis                        |                                                   |
| i Energy Analysis 🤟     |                                                         | inspection                            |                                                   |
|                         |                                                         |                                       |                                                   |
|                         | (m                                                      |                                       |                                                   |
|                         | 333                                                     |                                       |                                                   |
|                         | 335                                                     |                                       |                                                   |
| User Report 🔷           |                                                         |                                       |                                                   |
| User Report             | Weiglow masses 2 5dn 8hd                                |                                       |                                                   |
| licer second terrolate  | 1000                                                    |                                       |                                                   |
| A Regio Data Management | 44.0                                                    |                                       |                                                   |
| s lasic bata Management | 0                                                       |                                       |                                                   |
| ) System Setting 🗸 -    |                                                         |                                       |                                                   |
|                         | C                                                       |                                       |                                                   |
| ) Help                  |                                                         |                                       |                                                   |
|                         |                                                         |                                       |                                                   |

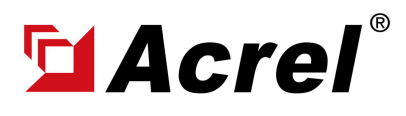

## 3. Acrel IoT Cloud Prepaid System (Partail Introduction)

Main Function of APP side System:

(1) Devices List (2) History Curve (3) Electricity Parameters Report (4) Energy Trend (5) Energy Consumption Report (Daily, Monthly, Yearly)

Noted: Since APP side and WEB side of Acrel IoT Energy Monitoring System share the same data, normally recommend our user to add the devices to their account using APP and check the data using WEB platform.

| 13:23 🛙 🖬 🗣                    | 🖽 🖏 🖏 77% 🔲 |
|--------------------------------|-------------|
|                                |             |
| Q Gateway ID/Meter Type        |             |
| 📮 Cabinet temperature 🛛 💷      |             |
| Gateway ID:12202141960001      |             |
| Meter address:12108275060005_1 |             |
| Meter Type:ATC600              |             |
| Coline                         |             |
| Gateway ID:70100001001         |             |
| Meter address:T001055          | ,           |
| Meter Type:ADF400LS            |             |
| Conine                         |             |
| Gateway ID:70100001001         |             |
| Meter address:T001054          |             |
| Meter Type:ADF400LS            |             |
| Coline                         |             |
| Gateway ID:70100001001         | 、<br>、      |
| Meter address:T001053          | ,           |
| Meter Type:ADF400LS            |             |
| P (Online)                     |             |
| Gateway ID:70100001001         | 、<br>、      |
| Meter address:T001052          | ,           |
| Meter Type:ADF400LS            |             |
| Cnine                          |             |
| - ^                            | -           |
| = 0                            | _           |

(1) Device List

| 13:32 🛙 🖼 💊         |       | <b>D</b> } %a %a | 75% 💷) |
|---------------------|-------|------------------|--------|
|                     |       |                  |        |
| Acquisition<br>time | Ua(V) | Ub(V)            | Uc(V)  |
| 00:00               | 220.9 | 220.6            | 221.4  |
| 00:05               | 221.4 | 220.8            | 221.5  |
| 00:10               | 221.9 | 221.7            | 222.1  |
| 00:15               | 221.6 | 221.2            | 222    |
| 00:20               | 222   | 221.5            | 221.9  |
| 00:25               | 221.5 | 221.2            | 221.8  |
| 00:30               | 221.9 | 221.3            | 221.6  |
| 00:35               | 220.6 | 220.4            | 220.9  |
| 00:40               | 221.6 | 220.7            | 221.7  |
| 00:45               | 222.3 | 221.4            | 222.2  |
| 00:50               | 221.5 | 221              | 221.7  |
| 00:55               | 221.9 | 221.7            | 221.7  |
| 01:00               | 221.4 | 220.8            | 221.6  |
| =                   |       | 5                |        |

(3) Parameter Report

| 13:28 🙆 🖾 💊          |                              | 🕮 Xa Xa 76% 🔲       |  |
|----------------------|------------------------------|---------------------|--|
|                      |                              |                     |  |
|                      |                              |                     |  |
| Device Status:Online | 2                            | 2022-10-13 13:25:00 |  |
| Ua                   | Ub                           | Uc                  |  |
| 218.8V               | 217.5V                       | 218.6V              |  |
| Uab                  | Ubc                          | Uca                 |  |
| V                    | V                            | V                   |  |
| la                   | Ib                           | lc                  |  |
| 0.8A                 | 0.8A                         | 0.8A                |  |
| Pa                   | Pb                           | Pc                  |  |
| 0.08kW               | 0.16kW                       | 0.16kW              |  |
| Р                    | Oa                           | Ob                  |  |
| 0.48kW               | -0.08kVar                    | 0kVar               |  |
| Oc                   | 0                            | PFa                 |  |
| 0kVar                | -0.16kVar                    | 0.666               |  |
| EPI                  | EPE                          | EOL                 |  |
| 15258.4kW • h        | 5790.4kW • h                 | 16692kW • h         |  |
| EQC<br>7143.2kW • h  |                              |                     |  |
| Phase voltage        | •                            | 2022-10-13 📼        |  |
|                      | - <b>O</b> - Ua - <b>O</b> - | Ub -O- Uc           |  |
| v                    |                              |                     |  |

(2) History Curve

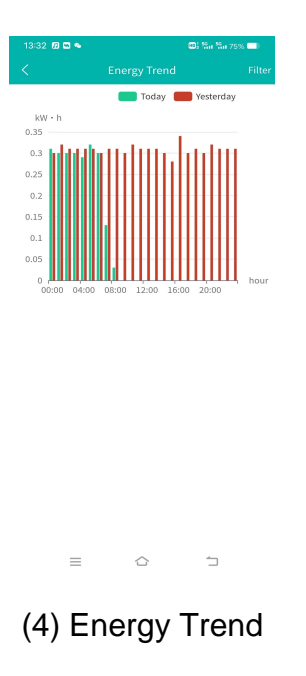

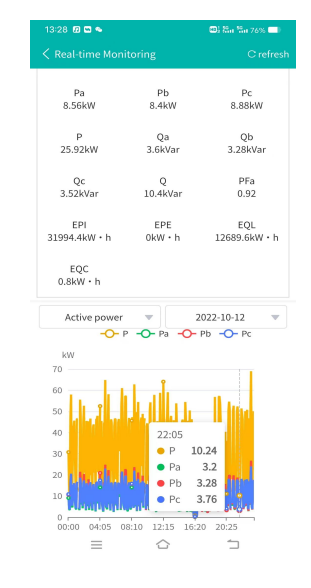

(2) History Curve

| nEnergy<br>17:00<br>Cost(¥) | CO2                     |
|-----------------------------|-------------------------|
| 17:00<br>Cost(¥)            |                         |
| Cost(¥)                     |                         |
|                             | Consumpti<br>on(kW · h) |
| 0.00                        | 0.80                    |
| 0.00                        | 22.40                   |
| 0.00                        | 38.40                   |
| 0.00                        | 17.60                   |
| 0.00                        | 18.40                   |
| 0.00                        | 97.60                   |
|                             |                         |
|                             |                         |

(5) Energy Report